de-16. リレーショナルデータ ベース活用演習

(データベース演習)

URL: https://www.kkaneko.jp/de/de/index.html

金子邦彦

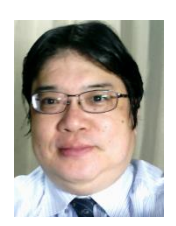

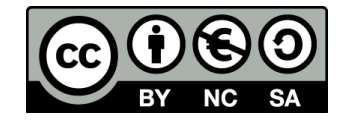

# Access の便利な機能を活用 Access を便利で身近なツールとして実感 データベースシステムの総合スキル向上

#### Access での注意点

- ・SQLビューでは、<u>SQL文を1つずつ</u>実行 (複数まとめての一括実行ができない)
- CREATE TABLE では、「実行」の後、画面が変化しない
  が実行できている
- INSERT INTO では、「実行」の後、確認表示が出る。その後、画面が変化しないが実行できている

Access でのテーブルデータの確認

• SQL で確認

#### SELECT \* FROM T;

| 4 |   | 名前 | ~ | 昼食    | -  | 料金 | -   |
|---|---|----|---|-------|----|----|-----|
|   | Α |    |   | そば    |    |    | 250 |
|   | В |    |   | カレーライ | イス |    | 400 |
|   | С |    |   | カレーライ | イス |    | 400 |
|   | D |    |   | うどん   |    |    | 250 |
| * |   |    |   |       |    |    |     |

#### ・テーブルビューで、「テーブル名」をダブルクリック

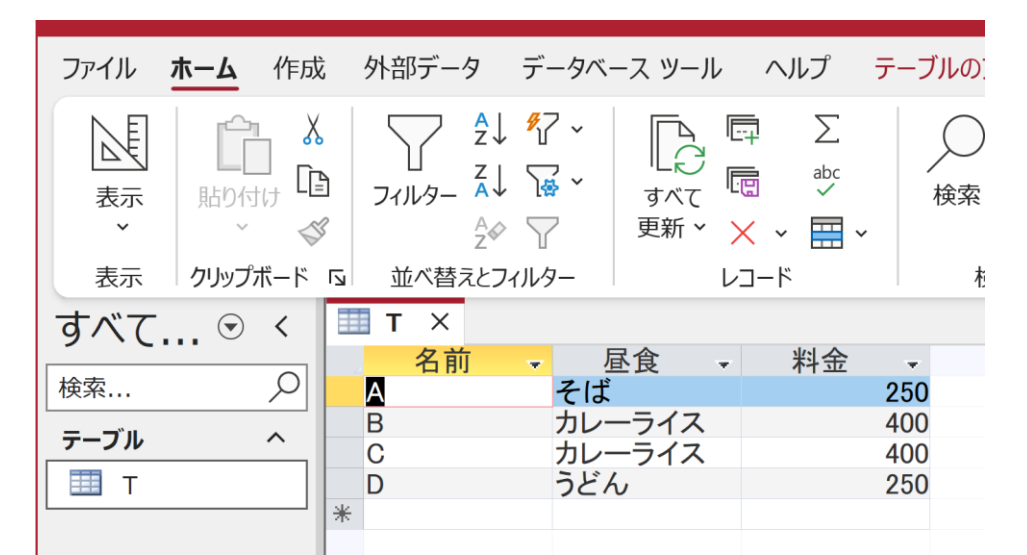

# 16-1. イントロダクション

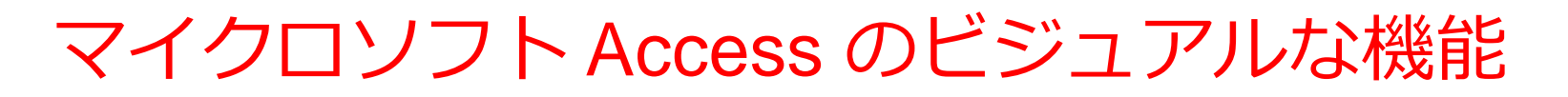

#### 〇**テーブル定義**(テーブルツールを利用)

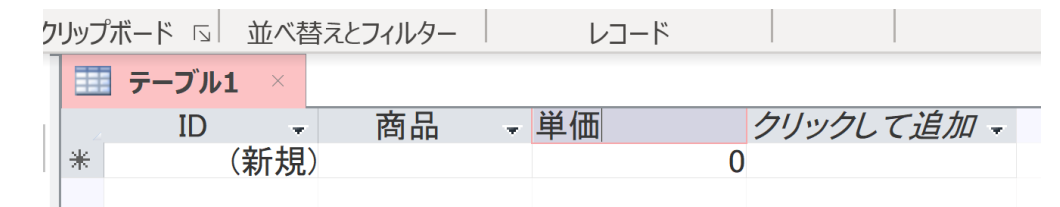

#### 〇**問い合わせ(クエリ)**(クエリのデザインビュー)

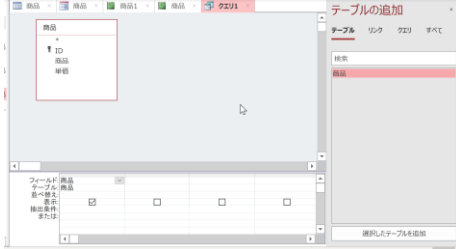

〇フォーム

| 購入フォ                         |                   |  |
|------------------------------|-------------------|--|
| ▶<br>ID<br>購入者<br>商品ID<br>数量 | X<br>1<br>2       |  |
| <br> ↓⊐-F: H → 1/4           | ▶ N M スフィルターなし 検索 |  |

レポート

| 日年 | 齢80歳以上の職業 | 2015年11月5日<br>16:50:19 |  |
|----|-----------|------------------------|--|
| 年齢 | 職業        | 年収5万ドル以上か              |  |
| 90 | その他のサービス  | <=50K                  |  |
| 80 | ?         | <=50K                  |  |
| 81 | 執行、経営     | <=50K                  |  |
| 90 | その他のサービス  | <=50K                  |  |
| 88 | 専門職       | <=50K                  |  |
| 90 | 執行、経営     | <=50K                  |  |
| 90 | その他のサービス  | <=50K                  |  |
| 80 | 展業、漁業     | <=50K                  |  |
| 90 | 管理、事務     | <=50K                  |  |

# 16-2.住所録とエクセルからの インポート

# Access を用いて演習 エクセルファイル jusyo.xlsx 大学のセレッソが利用できる人はセレッソからダウンロードできる

|   | А    | В              | С             |
|---|------|----------------|---------------|
| 1 | name | address        | phone         |
| 2 | XX   | 福山市松永1-2-3     | 080-1234-5678 |
| 3 | ΥY   | 福山市松永4-5-6     | 080-1234-1111 |
| 4 | ZZ   | 福山市深津町1-1-1    | 090-1111-1234 |
| 5 | AA   | 福山市松永7-8-1-102 | 080-2222-1234 |

ダウンロードしたら、**ファイル名、そして、その ファイルがあるフォルダ(ディレクトリ)**を確認 ② Access を起動, Access でエクセルファイルをイ ンポート

#### 「外部データ」、「新しいデータソース」、「ファ イルから」、「Excel」

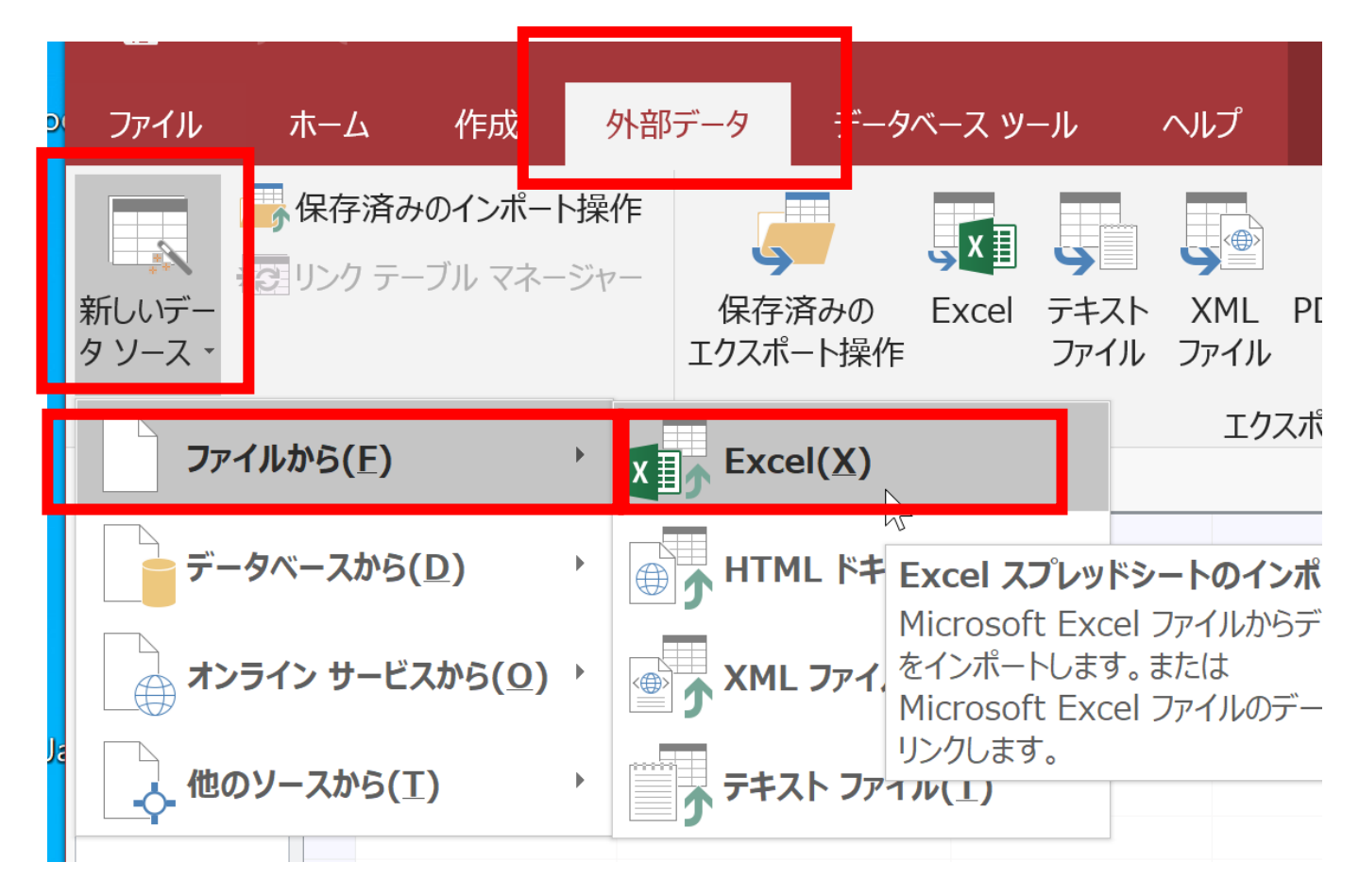

「参照」をクリック

| 外部データの取り込み - Excel スプレッドシート       | ? ×   |  |
|-----------------------------------|-------|--|
| データのインボート元とインボート先、またはリンク元とリンク先の選択 |       |  |
| オブジェクトの定義のソースを指定します。              |       |  |
| ファイル名(E): F:¥Documents¥           | 参照(R) |  |
|                                   |       |  |

#### ・ダウンロードしたファイルのフォルダ(ディレク トリ)にある**エクセルファイルを選ぶ. 「OK**」

| ▲ヨファイルを開く           |                            |                      |                    | :                         |
|---------------------|----------------------------|----------------------|--------------------|---------------------------|
| ← → × ↑ 🖡 > P       | C » ダウンロード »               | ٽ ~                  | ダウンロードの            | D検索                       |
| 整理・ 新1.いフォルダ        |                            |                      |                    | - 🔳                       |
| AB Microsoft Access | 名前                         |                      | 更新日時               | 種                         |
| 🤙 PC                | ~ 今日 (1) ――                | -                    |                    |                           |
| 👆 3D オブジェクト         | 🔊 jusyo.xlsx               |                      | 2021/01/13         | 16:55 M                   |
| 📜 ダウンロード            | ~ 先月 (1) — <sub>サイズ:</sub> | 9.05 KB              |                    |                           |
| 🝋 デスクトップ            | 📜 readme 🛛 更新日             | 3時: 2021/01/13 16:55 | 2020/12/04         | 17:52 75                  |
| ▶ ドキュメント            | <                          |                      |                    | >                         |
|                     |                            |                      |                    |                           |
| ファイ                 | ル名(N): jusyo.xlsx          | ~                    | Microsoft Excel (* | .xls;*.xlsb;*.xlsr $\sim$ |
|                     |                            | ツール(L) ▼             | 開く(O)              | キャンセル                     |

# 「先頭行をフィールド名として使う」をチェック。 「次へ」をクリック

= スプレッドシート インポート ウィザード

元のデータの先頭行が列見出しである場合、これをフィールド名として使うことができます。

✓ 先頭行をフィールド名として使う(I)

| 1XX    福山市松永1-2-3    080-1234-5678      2YY    福山市松永4-5-6    080-1234-1111      3ZZ    福山市深津町1-1-1    090-1111-1234      4AA    福山市松永7-8-1-102    080-2222-1234 |   | 1 |
|----------------------------------------------------------------------------------------------------|---|---|
| 2YY    福山市松永4-5-6    080-1234-1111      3ZZ    福山市深津町1-1-1    090-1111-1234      4AA    福山市松永7-8-1-102    080-2222-1234                                         |   |   |
| 3ZZ    福山市深津町1-1-1    090-1111-1234      4AA    福山市松永7-8-1-102    080-2222-1234                                                                                 |   |   |
| 4AA  福山市松永 7 - 8 - 1 - 1 0 2  080-2222-1234                                                                                                    |   |   |
|                                                                                                    |   |   |
|                                                                                                    |   |   |
|                                                                                                    |   |   |
|                                                                                                    |   |   |
|                                                                                                    |   |   |
|                                                                                                    |   |   |
|                                                                                                    |   |   |
|                                                                                                    |   |   |
|                                                                                                    |   |   |
|                                                                                                    |   |   |
|                                                                                                    |   |   |
|                                                                                                    |   |   |
|                                                                                                    |   |   |
|                                                                                                    |   |   |
|                                                                                                    |   | • |
|                                                                                                    | > |   |
|                                                                                                    |   |   |
| <b>キャンセル</b> < 戻る(B) 次へ(N) > 完了(E)                                                                                                    |   |   |

R

 $\times$ 

#### ・インポートのオプションは既定(デフォルト)の ままでよい。設定を変えずに「**完了**」をクリック

| == スプレッドシート インポート ウィザード                             | ×                                            |
|-----------------------------------------------------|----------------------------------------------|
|                                                     |                                              |
| インポートのオプションをフィールドごとに指定できます。下                        | の部分でフィールドを選択し、[フィールドのオプション] でオプションを指定してください。 |
|                                                     |                                              |
| フィールドのオブション                                         |                                              |
| フィールド名(M): name                                     | データ型(I): 短いテキスト ~                            |
| インデックス(I): しいえ                                      | ✓ このフィールドをインポートしない(S)                        |
|                                                     |                                              |
| name address                                        | nhono                                        |
| 1XX 福山市松永 $1 - 2 - 3$                               | 080-1234-5678                                |
| 2YY 福山市松永 $4-5-6$<br>短山市淡沸町1 1 1                    | 080-1234-1111                                |
| 4AA 福山市 (深津町) $1 - 1 - 14AA 福山市 松永 7 - 8 - 1 - 102$ | 090-1111-1234                                |
|                                                     |                                              |
| -                                                   |                                              |
| -                                                   |                                              |
|                                                     |                                              |
| -                                                   |                                              |
| -                                                   |                                              |
|                                                     |                                              |
| _                                                   |                                              |
| -                                                   |                                              |
|                                                     | · · · · · · · · · · · · · · · · · · ·        |
| <                                                   | >                                            |
|                                                     | キャンセル < 戻る(B) 次へ(N) > 完了(E)                  |

12

#### •インポート操作の保存は**行わない。「閉じる**」を クリック

外部データの取り込み - Excel スプレッドシート

? ×

インポート操作の保存

ファイル 'F:¥Downloads¥jusyo.xlsx' をテーブル 'Sheet1' にインポートしました。

このインポート操作を保存しますか?インポート操作を保存すると、ウィザードを使用することなく、すぐに操作を再度実行することができます。

□ インポート操作の保存(⊻)

閉じる(<u>C</u>)

#### ③ Sheet1 というテーブル名で**インポート**された。 「Sheet1」をダブルクリックして、テーブルの中身を確認

![](_page_13_Figure_1.jpeg)

## 16-3. 住所録のフォーム

![](_page_15_Picture_0.jpeg)

| Sheet1          |               |
|-----------------|---------------|
| ►<br>ID<br>name | 1<br>XX       |
| address         | 福山市松永1-2-3    |
| phone           | 080-1234-5678 |
|                 |               |
|                 |               |

①「**作成** → 「フォームウイザード | と操作

![](_page_16_Figure_1.jpeg)

②フォームウイザードでの設定

![](_page_17_Figure_1.jpeg)

#### フォーム ウィザード

![](_page_18_Figure_1.jpeg)

![](_page_18_Picture_2.jpeg)

![](_page_18_Picture_3.jpeg)

③単票形式のフォームが作成されるので確認

| 表示 クリッノホー | - F 🖂 📃       | 亚へ替えとノイルター | レコート                    |
|-----------|---------------|------------|-------------------------|
| すべて 오     | ~             | テーブル1 ● SI | heet1 אַ אָדעז 🗐 Sheet1 |
| 検索        | $\mathcal{Q}$ | Sheet1     |                         |
| テーブル      | *             |            |                         |
| Sheet1    |               |            |                         |
| ΞΞ テーブル1  |               | •          |                         |
| クエリ       | *             | ID         | 1                       |
| 豆 クエリ1    |               | name       | XX                      |
| フォーム      | *             |            |                         |
| 🔳 Sheet1  |               | address    | 福山市松永1-2-3              |
|           |               | nhone      | 080-1234-5678           |
|           |               | priorie    | 000 1204 0070           |
|           |               |            |                         |
|           |               |            |                         |
|           |               |            |                         |
|           |               |            |                         |
|           | L             |            |                         |
|           |               |            |                         |
|           |               |            |                         |
|           |               |            |                         |
|           |               |            |                         |

④下側のボタンを操作して、1行目から4行目まで移動できることを確認。

行の総数が表示されていることを確認。行の追加も試してみる

![](_page_20_Figure_2.jpeg)

21

## 16-4. 住所録での情報検索

#### 次の SQL を実行してみる。

select \* from Sheet1 where address like '\*松永\*';

#### address に「松永」を含むもの like '\*〇〇\*' Access 独自の書き方

like '%OO%' SQL の世界標準

|   |      |       | _ |         |    |           |                   |
|---|------|-------|---|---------|----|-----------|-------------------|
| 2 | ID 👻 | name  | - | address | -  | phone     | -                 |
|   | Í    | XX    |   | 福山市松永   | 1- | 080-1234- | -567              |
|   | 2    | 2 YY  |   | 福山市松永   | 4- | 080-1234- | -111              |
|   | 2    | 1 A A |   | 福山市松永   | 7- | 080-2222- | -123 <sup>,</sup> |

#### 次の SQL を実行してみる。

#### select \* from Sheet1 where address like '\*深\*';

#### address に「深」を含むものを知る

![](_page_23_Figure_3.jpeg)

## 16-5. 発展演習

- ・図書は、次の3冊とする
- 赤本、青本、緑本
- **貸出者、貸出日時、返却者、返却日時**を記録する (過去の貸出と返却の記録を残す)

テーブル定義のSQL

create table tosyo (

book text,

who text,

what text,

);

at datetime

#### 赤本、青本、緑本 貸出者の名前、返却者の名前

貸出、返却

貸出日時、返却日時

| す       | 🛄 tosyo | Х  |     |   |      |   |                   |          |
|---------|---------|----|-----|---|------|---|-------------------|----------|
|         | book    | w. | who |   | what | - | at                | <b>.</b> |
| 検索 🔎    | 赤       | Х  | X   |   | 貸出   |   | 2024/01/11 10:07: | 50       |
| -       | 赤       | Х  | X   |   | 返却   |   | 2024/01/11 17:38: | 34       |
| · ··· · | 青       | Y  | Υ   | • | 貸出   |   | 2024/01/12 9:30:  | 20       |
| 🛄 t     | 禄       | Z  | ZZ  | • | 貸出   |   | 2024/01/12 10:10: | 50       |
|         | *       |    |     |   |      |   |                   |          |

#### Access を用いて演習 ① Access データベースファイル <u>e12.accdb</u> **大学のセレッソ**が利用できる人は,セレッソからダ ウンロードできる

#### テーブル tosyo を確認

| 11、小 / / / / |        |         |       |        | J I. | 行大不        |           |
|--------------|--------|---------|-------|--------|------|------------|-----------|
| <b>す</b> ⊙   | «      | 🔲 tosyo |       |        |      |            |           |
| 梌宏           | $\cap$ | book    | - who | - what | -    | at         | -         |
| 1天不          |        | 赤       | XX    | 貸出     |      | 2022/12/11 | 10:07:50  |
| テーブル         | *      | 赤       | XX    | 返却     |      | 2022/12/11 | 17:38:34  |
| tosvo        |        | 青       | YY    | 貸出     |      | 2022/12/12 | 2 9:30:20 |
|              |        | 禄       | ZZ    | 貸出     |      | 2022/12/12 | 10:10:50  |
|              |        | *       |       |        |      |            |           |

#### ② 次の SQL を実行.

insert into tosyo values('緑', 'ZZ', '返却', now());

![](_page_28_Picture_2.jpeg)

- •1行挿入する SQL である
- 「now()」は現在時刻

![](_page_28_Picture_5.jpeg)

#### ③ 1行増えたことを確認

| す クエリ1 <b>III tosyo</b> |        |                  |        |                     |  |  |  |  |  |
|-------------------------|--------|------------------|--------|---------------------|--|--|--|--|--|
| 4                       | book 👻 | who <del>-</del> | what - | at 👻                |  |  |  |  |  |
|                         | 赤      | XX               | 貸出     | 2022/12/11 10:07:50 |  |  |  |  |  |
|                         | 赤      | XX               | 返却     | 2022/12/11 17:38:34 |  |  |  |  |  |
|                         | 青      | YY               | 貸出     | 2022/12/12 9:30:20  |  |  |  |  |  |
|                         | 緑      | ZZ               | 貸出     | 2022/12/12 10:10:50 |  |  |  |  |  |
|                         | 緑      | ZZ               | 返却     | 2022/12/16 11:39:37 |  |  |  |  |  |
|                         |        |                  |        |                     |  |  |  |  |  |

1行増えると、このようになる
 → 増えていないという人は、次ページを確認

#### Accessでは、最新データが表示されない場合がある。

| 表示クリッ  | ブボード 🖪        | 並べれ              | 喜えとフィルター | レコ     | コード | 検索         |           |
|--------|---------------|------------------|----------|--------|-----|------------|-----------|
| す      | «             | III tosyo 🗗 クエリ1 |          |        |     |            |           |
| 梌宏     | 0             | book             | 👻 who    | + what | -   | at         | -         |
| 1×**** | $\mathcal{P}$ | 赤                | XX       | 貸出     |     | 2022/12/11 | 10:07:50  |
| テーブル   | ~             | 赤                | XX       | 返却     |     | 2022/12/11 | 17:38:34  |
| tosvo  |               | 青                | ΥY       | 貸出     |     | 2022/12/12 | 2 9:30:20 |
|        |               | 緑                | ZZ       | 貸出     |     | 2022/12/12 | 10:10:50  |
|        |               | *                |          |        |     |            |           |

最新データの表示を行うために、 ・まず, テーブルを閉じる操作を行う

![](_page_30_Figure_3.jpeg)

![](_page_30_Picture_4.jpeg)

ダブルクリック

#### ④集計集約を行う

#### 誰が何回貸出、返却したか 次の **SQL を実行**

select who, count(\*) from tosyo group by who;

![](_page_31_Figure_3.jpeg)

#### ⑤ 別の集計集約を行う

#### 貸出の回数は全部で何回か

#### 次の SQL を実行

select count(\*) from tosyo where what='貸出';

![](_page_32_Picture_4.jpeg)